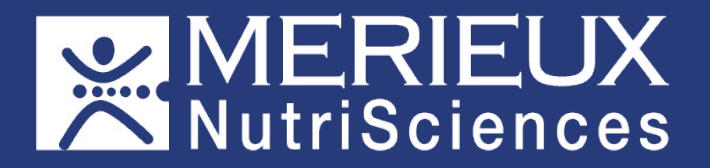

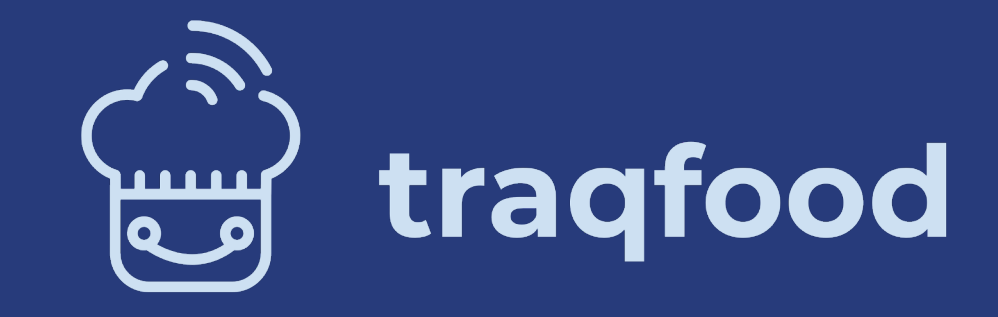

L'application du Plan de Maîtrise Sanitaire

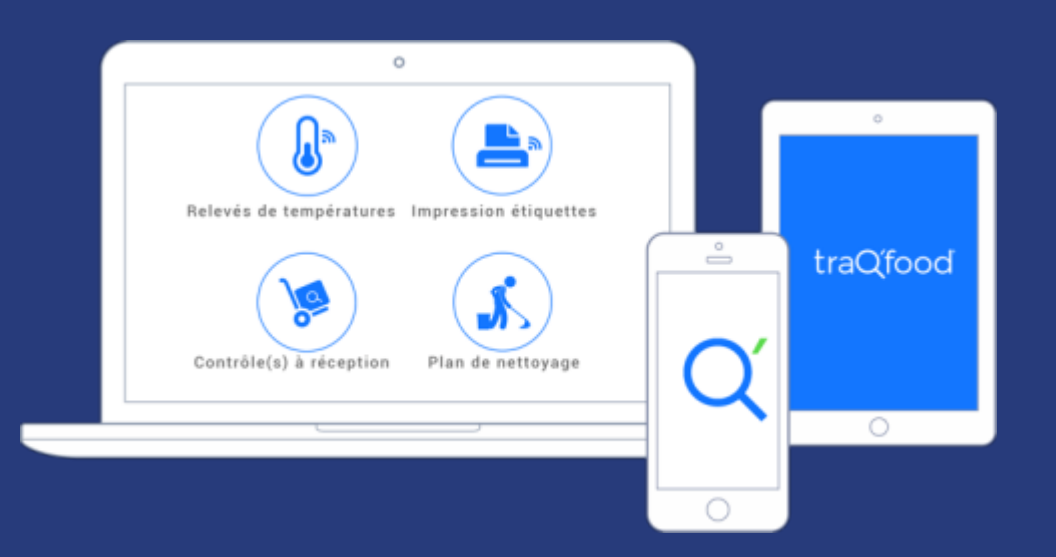

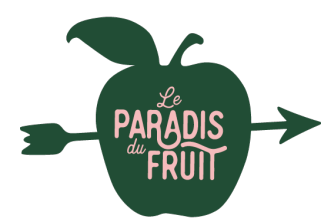

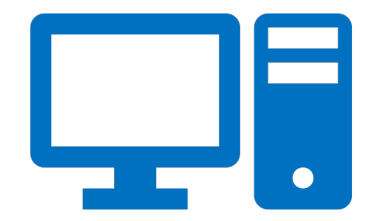

### **Back-Office :** https://app.traqfood.com

Accessible depuis un ordinateur ou via Google Chrome sur la tablette, il permet de visualiser facilement les historiques et de modifier les tâches.

### L'application : https://mobile.traqfood.fr

L'application permet de faire ses enregistrements au quotidien.

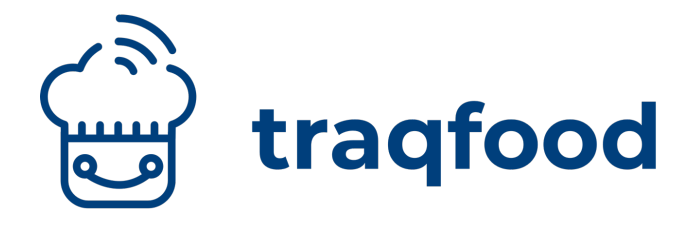

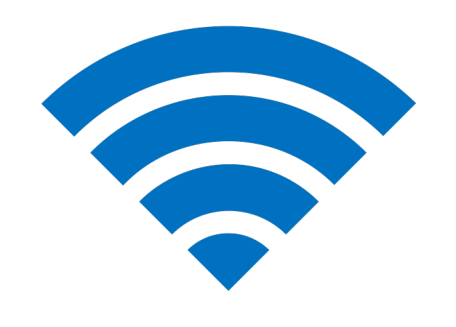

### Mode Connecté :

Activé par défaut, il nécessite un réseau wifi ou 3G/4G.

La couverture réseau et le débit doivent être de bonne qualité dans l'ensemble de l'établissement.

Les données sont remontées au serveur traQ'food en temps réel.

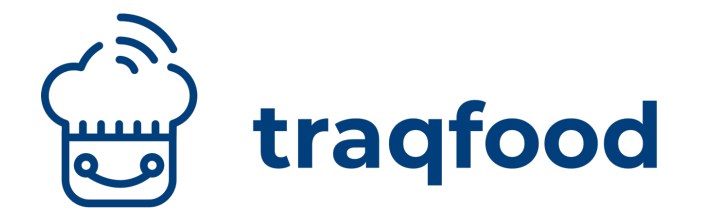

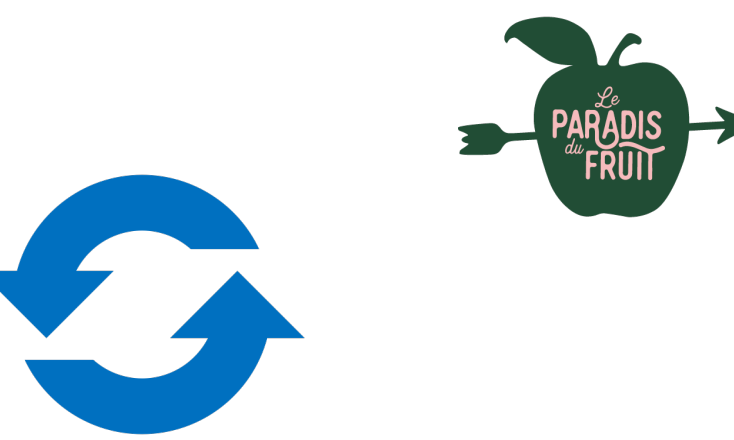

### Mode Déconnecté :

Si le réseau est de mauvaise qualité, le mode déconnecté est préconisé.

Les données sont stockées dans la tablette et sont synchronisées manuellement avec le bouton du menu principal lorsqu'un accès internet est disponible, au choix :

- zone avec wifi ou 3G/4G
- connexion filaire (photo ci-dessous)

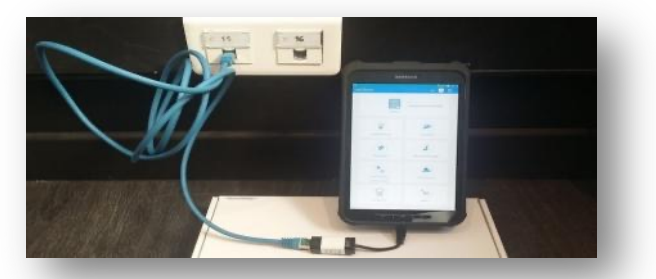

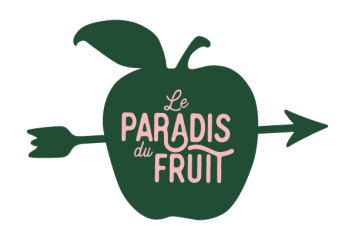

### Consultation d'un historique sur traQ'food 1/ Depuis la tablette

J'accède en cliquant sur Historique

2 Je sélectionne l'historique souhaité J'entre ensuite dans le mois voulu et Je sélectionne le jour

Je peux exporter mon historique

3

*Je peux éventuellement supprimer ou modifier mon historique* 

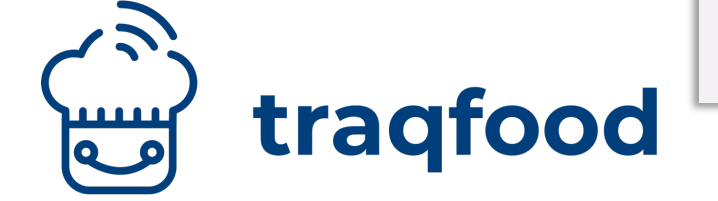

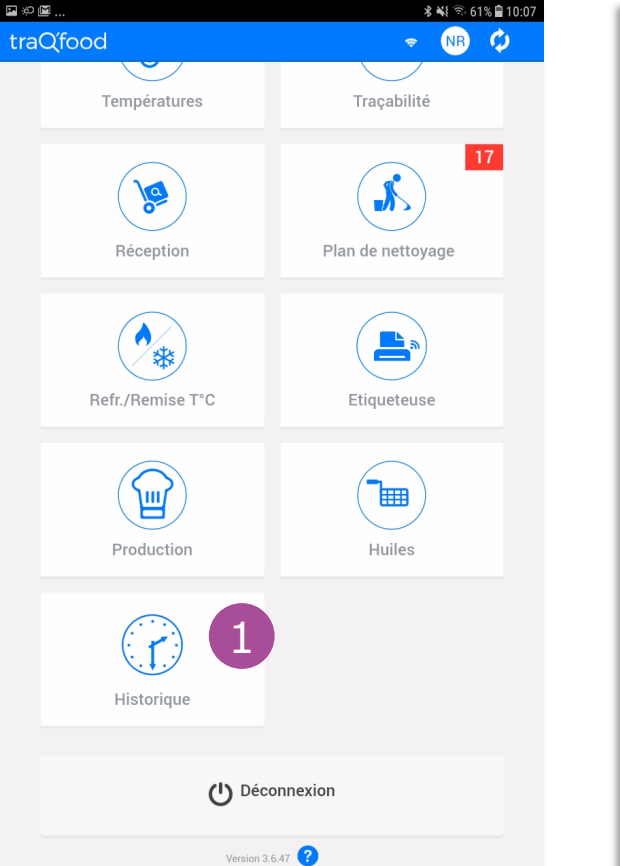

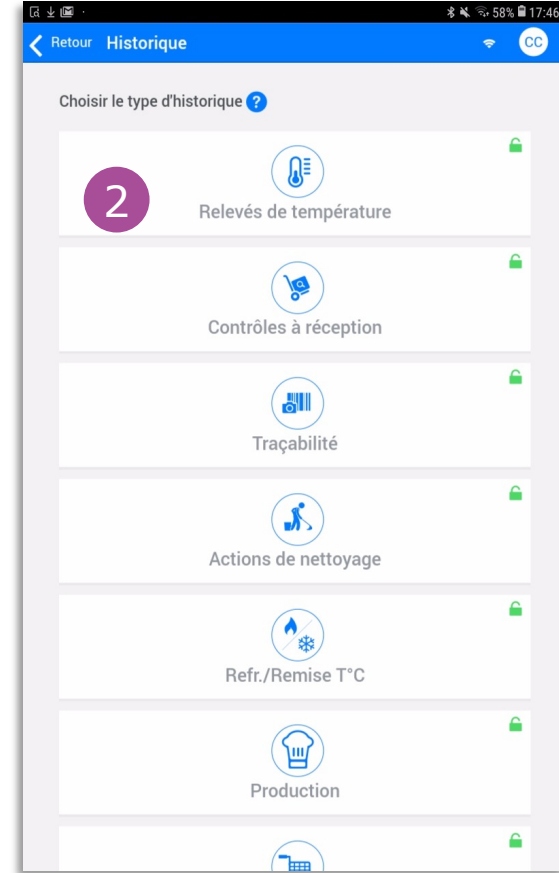

| ■ 屁 ± …                                              |          |    | \$ 🔌 🖘 57% 🗎 17:50 |   |   |  |  |
|------------------------------------------------------|----------|----|--------------------|---|---|--|--|
| <b>C</b> Retour <b>Relevés de température</b>        | Ŷ        | CC | ♠                  |   | 3 |  |  |
| Historique pour le 4 Décembre 2018                   |          |    |                    |   |   |  |  |
| 04/12/2018 09:16<br>Armoire P Rimaire                | 4 °C     |    | Ŵ                  | - |   |  |  |
| 04/12/2018 09:16<br>Timbre                           | 2 °C     |    | Ŵ                  | - |   |  |  |
| <b>04/12/2018 09:16</b><br>CH LEGUMES<br>▲ Dégivrage | -2 °C    |    | Ŵ                  | - |   |  |  |
| 04/12/2018 09:16<br>AMOIRE Produit FINIS             | 1 °C     |    | Ŵ                  | - |   |  |  |
| 04/12/2018 09:16<br>CH NEGATIVE                      | -21.5 °C |    | Ŵ                  | - |   |  |  |
|                                                      |          |    |                    |   |   |  |  |

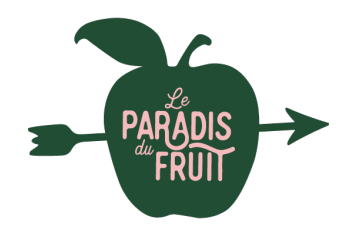

### Consultation d'un historique sur traQ'food 1/ Depuis la tablette

## **NOTE IMPORTANTE :**

En mode déconnecté

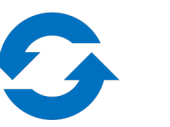

Il n'est pas possible de visualiser les photos dans l'historique

(Sinon la mémoire du téléphone/de la tablette serait pleine rapidement)

Il faut donc se connecter sur le BACK OFFICE.

En mode connecté, si « rien ne s'affiche » c'est que la connexion internet n'est pas bonne. Connectez-vous au BACK OFFICE.

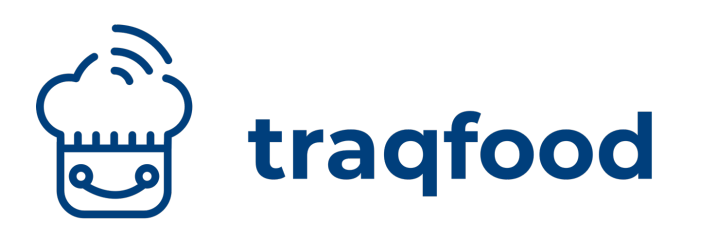

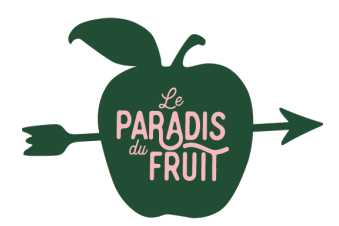

### Consultation d'un historique sur traQ'food 2/ Depuis le BACK OFFICE

#### Je me connecte sur

https://app.traqfood.com (Google Chrome recommandé) depuis un téléphone, un ordinateur, une tablette...

Si j'ai le choix entre plusieurs restaurant je me connecte au miens.

Je sélectionne l'historique voulu

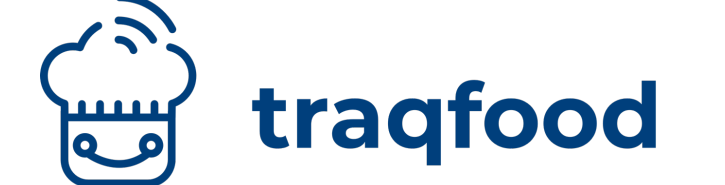

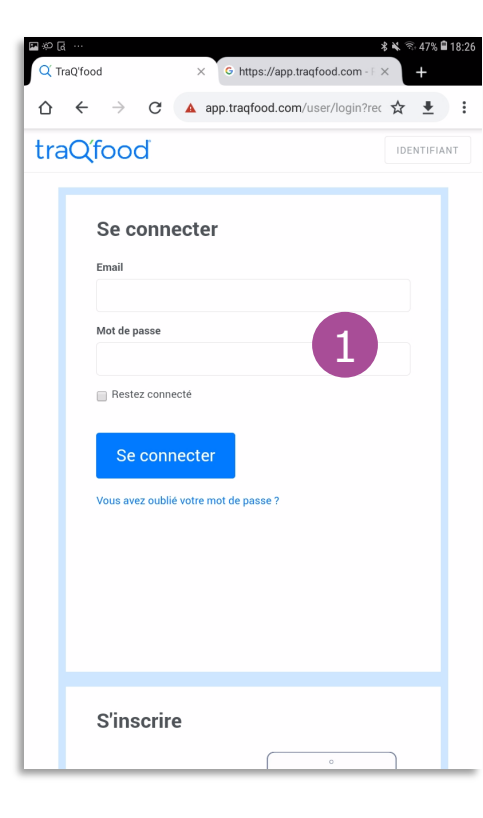

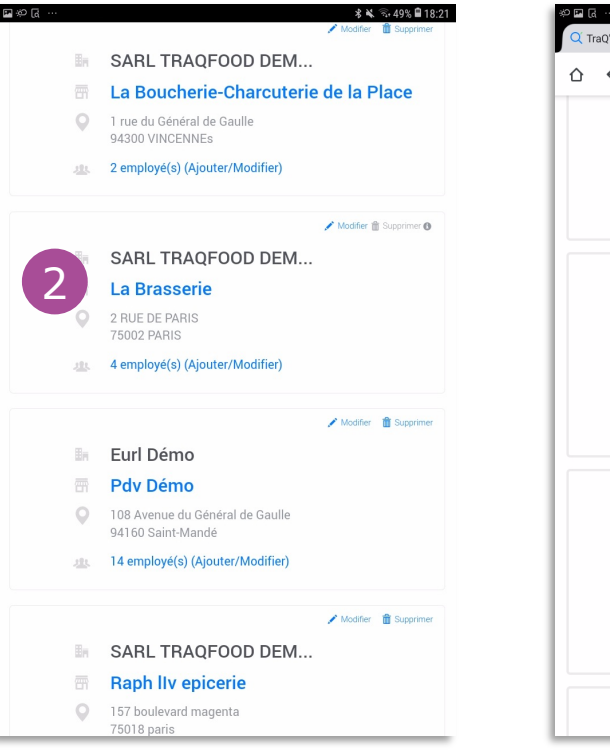

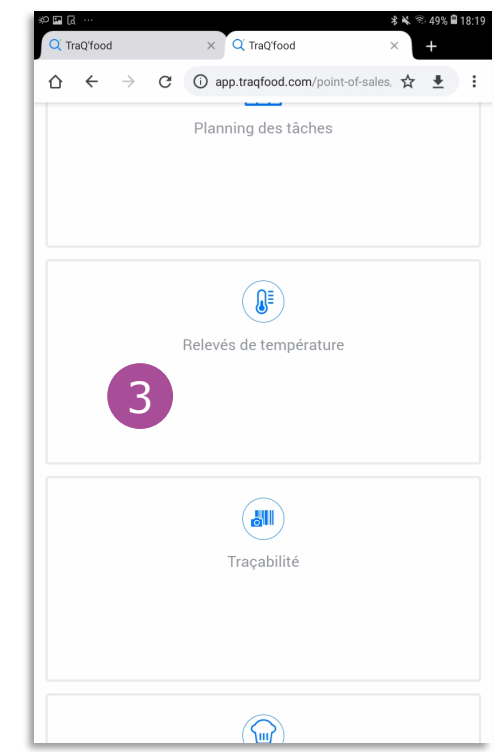

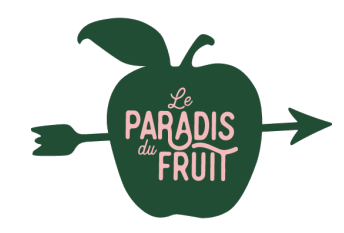

### Astuce! Créer un lien vers le Back-Office sur la tablette

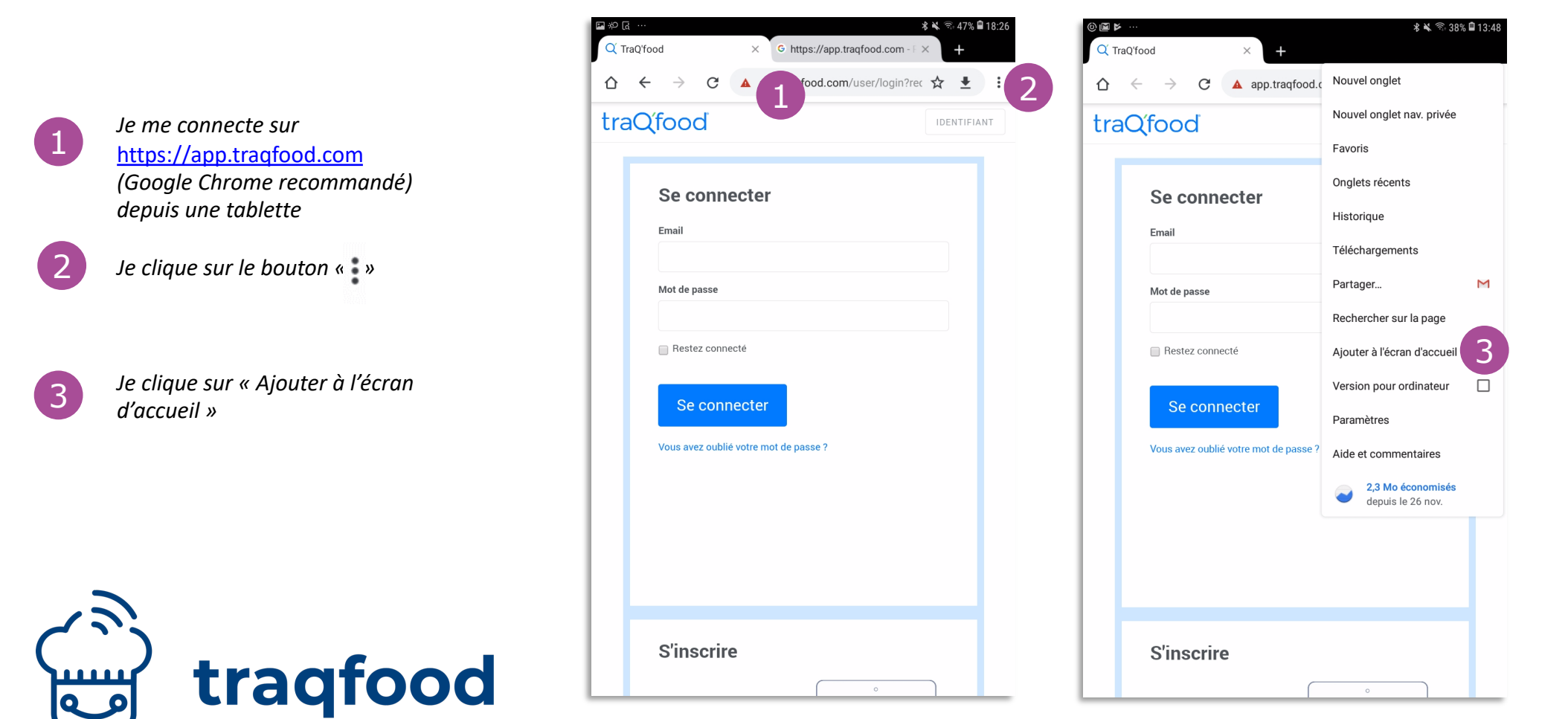

# Pour plus d'informations

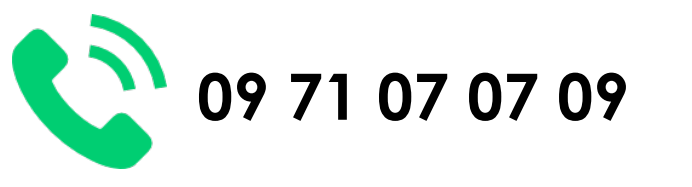

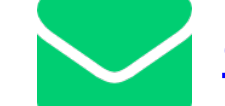

contact@traqfood.com

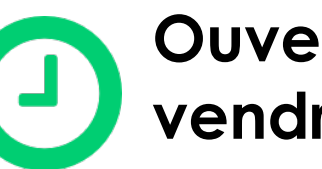

Ouvert du lundi au vendredi de 9h à 18h